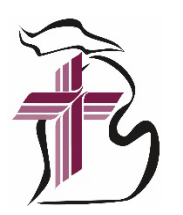

## ALL PROFESSIONAL CHURCH WORKERS CONFERENCE – November 19–21, 2023 BULK REGISTRATION INSTRUCTIONS

Note: These instructions are for those who want to register their entire organization's staff at once (bulk registration). If you would like to register individually, <u>click here</u>.

- 1. **FIRST**, request your organization's PCW Bulk Submission Excel File from the District Office (contact Hannah MacAfee at <u>hannah.macafee@michigandistrict.org</u> or 734.665.3791 ext 235).
- 2. The Excel File will have **ALL** of your organization's staff (church/school/preschool), listed alphabetically by last name. Please check to make sure it is accurate and edit as needed. If there's new staff (or a spouse), add them to the bottom of the list. If you don't know their PID#, you may leave it blank.

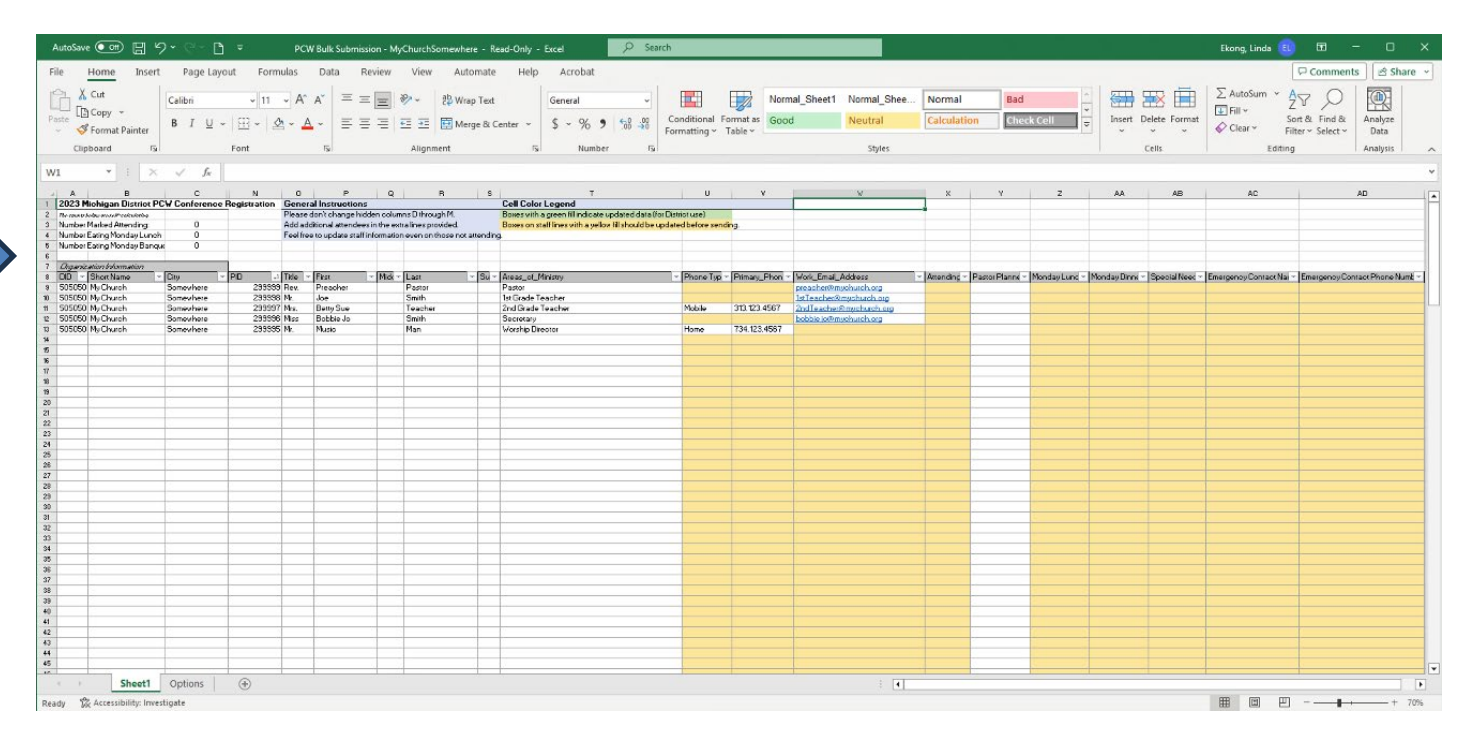

- 3. Go to **column X** and mark Yes or No to indicate if the person is attending or not. Note: All columns that need to be filled are yellow and have pop-up windows with instructions that will appear once you hover over the column with your mouse.
- 4. **Column Y** relates to pastors only. See pop-up window with explanation.

5. Fill **columns Z and AA** – "Yes" if attendee will take included meal, "No" if not. Monday lunch and dinner are included with the registration fee. However, we need a head count to be good stewards and order only the meals that will actually be consumed.

| utoSave Off [                       | 19-9-D             | ) =                 | PCV           | V Bulk Submit     | ssion - My   | ChurchSomew       | here - Re              | ead-Only - Excel               | , Search                 |                 |             |                     |                        |                   |                    |                                                                                                    |                   |                | Ekong, Linda        | 0 00           | - 0             |
|-------------------------------------|--------------------|---------------------|---------------|-------------------|--------------|-------------------|------------------------|--------------------------------|--------------------------|-----------------|-------------|---------------------|------------------------|-------------------|--------------------|----------------------------------------------------------------------------------------------------|-------------------|----------------|---------------------|----------------|-----------------|
| e Home I                            | isert Page Laj     | out Form            | nulas         | Data I            | Review       | View A            | utomate                | Help Acrobat                   |                          |                 |             |                     |                        |                   |                    |                                                                                                    |                   |                |                     | Commen         | its 🖻 Sł        |
| terret Cut                          | Calibri<br>B I U   | ~[11<br>~   ⊞ ~   3 | - A^          | A* = 3            |              | ≫~ 8w<br>≣ Ξ 🖽 M  | lrap Text<br>lerge & C | General<br>General \$ ~ %      | • *** C                  | onditional F    | ormat as C  | ormal_Sheet1<br>ood | Normal_Shee<br>Neutral | Normal Calculatio | Bad<br>n Check     | Cell 🗸                                                                                                    | Insert De         |                | ∑ AutoSum ~         | AZY O          | Analyze<br>Data |
| Clipboard                           | 15                 | Font                |               | rs.               |              | Alignment         |                        | lis Num                        | per lis                  | iniasting       | upic.       |                     | Styles                 |                   |                    |                                                                                                    |                   |                | Editi               | ng             | Analysis        |
| 2 * :                               | × √ fx             |                     |               |                   |              |                   |                        |                                |                          |                 |             |                     |                        |                   |                    |                                                                                                    |                   |                |                     |                |                 |
| A B                                 | c                  | N                   | 0             | Р                 | Q            | в                 | s                      | т                              |                          | U               | v           |                     | v                      | ×                 | Y                  | z                                                                                                    |                   | AB             | AC                  |                | AD              |
| 2023 Michigan Dist                  | ict PCW Conference | Registration        | Gener         | al Instruction    | ns .         |                   |                        | Cell Color Legend              |                          |                 |             |                     |                        |                   |                    |                                                                                                    | ¥ ,               |                |                     |                |                 |
| The entropy follow property extends | ine D              |                     | Please        | don't change hi   | dden colum   | ins D through M   |                        | Boxes with a green fill indica | le updated data (for Di  | strict use)     |             |                     |                        |                   |                    | - 1                                                                                                    |                   | ·              |                     |                |                 |
| Number Fating Monday                | upoh 0             |                     | Feelfre       | e to update stafi | finformation | n even on those n | t attending            | Doxes on start thes with a ye  | liov fill should be upda | ted before send | ng          |                     |                        |                   |                    | - 1                                                                                                    |                   |                |                     |                |                 |
| Number Eating Monday                | Banque 0           |                     |               |                   |              |                   |                        |                                |                          |                 |             |                     |                        |                   |                    |                                                                                                    |                   |                |                     |                |                 |
| Querra harrow                       |                    |                     |               |                   |              |                   |                        |                                |                          |                 |             |                     |                        |                   |                    |                                                                                                    |                   |                |                     |                |                 |
| DD - Short Name                     | - [City            | - PIO -             | Title         | First             | - 1957 -     | Last              | - 50 -                 | Areas of Ministry              |                          | - Phone Tan     | Primery Ph  | - Work Front Au     | diess                  | - Attending - I   | Pastor Planne - In | Andaulune -                                                                                                    | Monday Dinor - 1  | inerial Neer - | Emergency Contact N | - Emercency Co | Intart Phone M  |
| 505050 My Church                    | Somewhere          | 23933               | 9 Rev.        | Preacher          | -            | Pastor            | -                      | Pastor                         |                          |                 |             | pre-acher@myc       | hurch.org              |                   | april 1 april 1    | the state of the state of the s |                   |                | and group and an    |                |                 |
| 505050 My Church                    | Somewhere          | 29999               | 8 Mr.         | Joe               |              | Smith             |                        | 1st Grade Teacher              |                          |                 |             | 1s:Teacher®m        | church.org             |                   |                    |                                                                                                    |                   |                |                     |                |                 |
| 505050 My Church                    | Somewhere          | 29999               | 7 Mrs.        | Batty Sue         |              | Teacher           | _                      | 2nd Grade Teacher              |                          | Mobile          | 313.123.456 | 7 2ndTeacher®       | wehurch.org            |                   |                    |                                                                                                    |                   |                |                     |                |                 |
| 05050 My Church                     | Somewhere          | 29999               | 6 Miss<br>6 M | Bobbie Jo         | -            | Smith             |                        | Secretary                      |                          | Marrie          | 794 199 40  | bobbie jo@ mux      | hurchoig               |                   |                    |                                                                                                    | *                 |                |                     | -              |                 |
| 15050 Ply Charon                    | Somewhere          | 23333               | 5 PH.         | PUNC              | -            | Plan              | -                      | worship Drector                |                          | nome            | 134.123.43  |                     |                        |                   |                    | Choos                                                                                                    | e Yes if this     |                |                     |                |                 |
|                                     |                    |                     | -             |                   |              |                   | _                      |                                |                          |                 |             |                     |                        |                   |                    | attend                                                                                                    | ee plans to atter | d              |                     |                |                 |
| 1                                   |                    |                     |               |                   |              |                   |                        |                                |                          |                 |             |                     |                        |                   |                    | the inc                                                                                                    | luded (no         |                |                     |                |                 |
|                                     |                    |                     | _             |                   | _            |                   | _                      |                                |                          |                 |             |                     |                        |                   |                    | additio                                                                                                    | inal cost) Mond   | sy             |                     |                |                 |
|                                     |                    | _                   | -             |                   | _            |                   |                        |                                |                          |                 |             |                     |                        |                   |                    | Lunch                                                                                                    | during the        |                |                     | -              |                 |
|                                     | -                  |                     | -             | -                 |              | -                 | -                      |                                |                          |                 |             |                     |                        |                   |                    | conter                                                                                                    | ence.             |                |                     |                |                 |
|                                     |                    |                     |               |                   |              |                   |                        |                                |                          |                 |             |                     |                        |                   |                    |                                                                                                    |                   |                |                     |                |                 |
|                                     |                    |                     | _             |                   |              |                   | _                      |                                |                          |                 |             |                     |                        |                   |                    |                                                                                                    |                   |                |                     |                |                 |
|                                     |                    | -                   | -             |                   | -            |                   | _                      |                                |                          |                 |             |                     |                        |                   |                    |                                                                                                    |                   |                |                     |                |                 |
| -                                   |                    | -                   | -             | -                 | -            | -                 | -                      |                                |                          |                 |             |                     |                        |                   |                    |                                                                                                    |                   |                |                     |                |                 |
|                                     |                    |                     |               |                   | _            |                   | _                      |                                |                          |                 |             |                     |                        |                   |                    |                                                                                                    |                   |                |                     |                |                 |
|                                     |                    |                     |               |                   |              |                   |                        |                                |                          |                 |             |                     |                        |                   |                    |                                                                                                    |                   |                |                     | 5              |                 |
|                                     |                    | -                   | -             |                   | _            |                   | _                      |                                |                          |                 |             |                     |                        |                   |                    |                                                                                                    |                   |                |                     |                |                 |
|                                     |                    |                     | -             | -                 | -            |                   |                        |                                |                          |                 |             |                     |                        | _                 |                    |                                                                                                    |                   |                |                     | -              |                 |
|                                     |                    |                     |               |                   |              |                   | -                      |                                |                          |                 |             |                     |                        |                   |                    |                                                                                                    |                   |                |                     |                |                 |
|                                     |                    |                     |               |                   |              |                   |                        |                                |                          |                 |             |                     |                        |                   |                    |                                                                                                    |                   |                |                     |                |                 |
|                                     |                    |                     |               |                   | _            |                   | _                      |                                |                          |                 |             |                     |                        |                   |                    |                                                                                                    |                   |                |                     |                |                 |
| -                                   |                    | -                   | -             | -                 | -            |                   | -                      |                                |                          |                 |             |                     |                        |                   |                    |                                                                                                    |                   |                |                     |                |                 |
|                                     |                    |                     |               |                   |              |                   |                        |                                |                          |                 |             |                     |                        |                   |                    |                                                                                                    |                   |                |                     |                |                 |
|                                     |                    |                     |               |                   |              |                   |                        |                                |                          |                 |             |                     |                        |                   |                    |                                                                                                    |                   |                |                     |                |                 |
|                                     |                    |                     |               | _                 | _            | _                 | _                      |                                |                          |                 |             |                     |                        |                   |                    |                                                                                                    |                   |                |                     |                |                 |
|                                     |                    | -                   | -             |                   | -            |                   | -                      |                                |                          |                 | -           |                     |                        |                   |                    |                                                                                                    |                   |                |                     | -              |                 |
|                                     |                    |                     |               | -                 |              | -                 | -                      |                                |                          |                 |             |                     |                        |                   |                    |                                                                                                    |                   |                |                     |                |                 |
|                                     |                    |                     |               |                   |              |                   |                        |                                |                          |                 |             |                     |                        |                   |                    |                                                                                                    |                   |                |                     |                |                 |
|                                     |                    |                     |               |                   |              |                   |                        |                                |                          |                 |             |                     |                        |                   |                    |                                                                                                    |                   |                |                     |                |                 |
|                                     |                    |                     |               |                   | _            |                   | _                      |                                |                          |                 | -           |                     |                        |                   |                    |                                                                                                    |                   |                |                     |                |                 |
|                                     | 1                  | -                   | -             | -                 | -            |                   |                        |                                |                          |                 |             |                     |                        |                   |                    |                                                                                                    |                   |                |                     |                |                 |
|                                     |                    |                     |               |                   |              |                   |                        |                                |                          |                 |             |                     |                        |                   |                    |                                                                                                    |                   |                |                     |                |                 |

6. Fill **column AB** with any dietary (ex.: gluten-free, dairy-free, allergic to nuts) or mobility needs, or n/a as appropriate.

| AutoSa                                             | ve 💽 🗒                                                        | 9- ° - D                |                           | PCW Bulk Subm                                                  | nission - I                                | MyChurchSome                                                  | where - R              | ead-Only -                      | Excel                                                 | ,O Searc                             | h                              |                   |                               |                           |          |                  |                |               |                             | Ekong, Linda 🚺                                | <b>.</b>                      |
|----------------------------------------------------|---------------------------------------------------------------|-------------------------|---------------------------|----------------------------------------------------------------|--------------------------------------------|---------------------------------------------------------------|------------------------|---------------------------------|-------------------------------------------------------|--------------------------------------|--------------------------------|-------------------|-------------------------------|---------------------------|----------|------------------|----------------|---------------|-----------------------------|-----------------------------------------------|-------------------------------|
| File                                               | Home Inse                                                     | ert Page Layo           | out Formulas              | Data                                                           | Review                                     | View                                                          | Automate               | Help                            | Acrobat                                               |                                      |                                |                   |                               |                           |          |                  |                |               |                             |                                               | 🖵 Comments 🛛 🖻 Sha            |
| Paste C                                            | χ Cut<br>□ Copy ~                                             | Calibri<br>B I U ~      | - 11<br>E ~               | A^ A* =<br><u>A</u> - ≡                                        | = =                                        | -<br>                                                         | Wrap Text<br>Merge & 0 | Center ~                        | General<br>\$ ~ % 9                                   | -<br>                                | Conditional                    | Format as G       | ormal_Sheet1                  | Normal_Shee<br>Neutral    | . Norma  | l Ba<br>Ition Ch | d<br>Ieck Cell | i Insert      | Delete Form                 | ∑ AutoSum ×<br>I Fill ×<br>AutoSum ×          | ZV O<br>Sort & Find & Analyze |
| Ť.                                                 | Pormat Painter                                                | -                       | Fort                      | -                                                              |                                            | Allanment                                                     |                        | 5                               | Number                                                | 5                                    | Formatting ~                   | I able *          |                               | Stular                    |          |                  |                |               | Colle                       | Editio                                        | ilter * Select * Data         |
| u                                                  | ipodard                                                       | 13                      | FURE                      | 13                                                             |                                            | Augnment                                                      |                        | 19                              | Number                                                | 121                                  |                                |                   |                               | Styles                    |          |                  |                |               | CEIIS                       | Editor                                        | g Analysis                    |
| AB11                                               | •                                                             | $\times \checkmark f_x$ |                           |                                                                |                                            |                                                               |                        |                                 |                                                       |                                      |                                |                   |                               |                           |          |                  |                |               |                             |                                               |                               |
| 1 023 M                                            | B<br>lichinan District P                                      | C<br>CV Conference B    | N O                       | P<br>eral Instruction                                          | q                                          | B                                                             | S                      | Cell Color I                    | T                                                     |                                      | U                              | v                 | 1                             | N.                        | ×        | Y                | z              | AA            | AB                          | AC                                            | AD                            |
| 2 unber<br>3 unber<br>4 unber<br>5 unber           | Marked Attending:<br>Eating Monday Luno<br>Eating Monday Bang | n D<br>h D              | Pleas<br>Add a<br>Feelf   | e don't ohange hi<br>idditional attender<br>ree to update staf | dden oolur<br>es in the er<br>f informatic | nns D through M.<br>Itra lines provided<br>in even an those n | ot attending           | Boxes with a g<br>Boxes on staf | green fill indicate upd<br>fillnes with a yellow fill | ated data Hor Di<br>I should be upda | strict use)<br>Red before sens | <mark>in</mark> g |                               |                           |          |                  |                |               |                             |                                               |                               |
| 7 Jyani                                            | noine information                                             | 05                      | 00                        | (Dec                                                           | 0.020                                      | Disa                                                          |                        | A                               | 1                                                     |                                      | Diama Mar                      | 0                 | The Part of                   |                           | Augustal | 0                | Dan de la mai  | No. Con       |                             |                                               |                               |
| \$ 05050                                           | My Church                                                     | Somewhere               | 233333 Rev                | Preacher                                                       | - 10kd(                                    | Pastor                                                        | - 5u -                 | Pastor                          | sauy                                                  |                                      | - Phone typ                    | Primary_Prior     | pteacher@macl                 | wich org                  | Mornang  | PattorPlanne     | Monday Lunc    | Plonday Linne | Special News                | Emergency Contact Ival                        | Emergency Contact Phone Num   |
| 10 05050                                           | My Church<br>My Church                                        | Somewhere               | 299998 Mr.<br>299997 Mrs. | Joe<br>Betty Sue                                               | -                                          | Smith<br>Teacher                                              |                        | 1st Grade Tea<br>2nd Grade Te   | scher<br>sacher                                       |                                      | Mobile                         | 313.123.4567      | Intleacher@ms<br>2ndleacher@m | church.org<br>yahurch.org |          |                  |                |               | -                           |                                               |                               |
| 12 05050                                           | My Church                                                     | Somewhere               | 299995 Mas                | Bobbie Jo                                                      |                                            | Smith                                                         |                        | Secretary                       |                                                       |                                      | Herei                          | 704 450 4507      | bobbie jo@mycl                | witch org                 |          |                  |                |               | Ente                        | er any Special                                |                               |
| 14<br>15<br>18<br>17<br>18<br>19<br>20<br>20<br>21 |                                                               |                         |                           |                                                                |                                            |                                                               |                        |                                 |                                                       |                                      |                                |                   |                               |                           |          |                  |                | 1             | Diet<br>nee<br>part<br>"n/a | ds for this<br>ticipant. Enter<br>e" if none. |                               |
| 23<br>24<br>25<br>26<br>27<br>28                   |                                                               |                         |                           |                                                                |                                            |                                                               |                        |                                 |                                                       |                                      |                                |                   |                               |                           |          |                  | 4              | $\checkmark$  |                             |                                               |                               |
| 19<br>10<br>11<br>12<br>13                         |                                                               |                         |                           |                                                                |                                            |                                                               |                        |                                 |                                                       |                                      |                                |                   |                               |                           |          |                  |                |               |                             |                                               |                               |
| 15<br>16<br>07<br>38                               |                                                               |                         |                           |                                                                |                                            |                                                               |                        |                                 |                                                       |                                      |                                |                   |                               |                           |          |                  |                |               |                             |                                               |                               |
| 19<br>40<br>41<br>42<br>43<br>44                   |                                                               |                         |                           |                                                                |                                            |                                                               |                        |                                 |                                                       |                                      |                                |                   |                               |                           |          |                  |                |               |                             |                                               |                               |
| 45                                                 |                                                               |                         |                           |                                                                |                                            |                                                               |                        |                                 |                                                       |                                      |                                |                   |                               |                           | 1        |                  |                |               |                             |                                               |                               |
| 14 )                                               | Sheet1                                                        | Options                 | ۲                         |                                                                |                                            |                                                               |                        |                                 |                                                       |                                      |                                |                   |                               |                           |          |                  |                |               |                             |                                               | 1                             |
| eady                                               | Sheet1                                                        | Options vestigate       | ۲                         |                                                                |                                            |                                                               |                        |                                 |                                                       |                                      |                                |                   |                               | : •                       |          |                  |                |               |                             |                                               | +                             |

7. Fill **columns AC and AD** for each participant. Note: The entire staff can have the same emergency contact if that person has everyone's information.

8. When you are done, **check column C, rows 3-5** for the total number of attendees and meals. The fields are self-calculating. If there's a discrepancy, go over your data and make sure you filled in all the information for all attendees.

| A Cut<br>Copy ~<br>te Sopy ~                                                                                     | Calibri          | at rol       |                                   |                                                           |                                            |                                                           | domate               | Holo Accobat                                                                                                   |                                  |                     |                         |                    |                 |            |          |                      |                         | Commonte de ch                                                                                                    |
|----------------------------------------------------------------------------------------------------|------------------|--------------|-----------------------------------|-----------------------------------------------------------|--------------------------------------------|-----------------------------------------------------------|----------------------|----------------------------------------------------------------------------------------------------|----------------------------------|---------------------|-------------------------|--------------------|-----------------|------------|----------|----------------------|-------------------------|----------------------------------------------------------------------------------------------------|
|                                                                                                    | в I U -          |              |                                   | - = =                                                     |                                            | йний Ац<br>82 - 82 w<br>⊡ ⊡ Ш м                           | rap Text<br>erge & C | enter ~ \$ ~ % 9 5% %                                                                                          | Conditional F                    | Nor<br>ormat as Goo | mal_Sheet1 Normal_Shee. | Normal<br>Calculat | Bad<br>ion Cher | ck Cell    | i v v    | sert Delete Forma    | ∑ AutoSum ~ /           | Comments Sr Sr |
| Clipboard 😼                                                                                                    |                  |              |                                   | 5                                                         |                                            | Alignment                                                 |                      | Fs Number Fs                                                                                                   | onnotany                         | aute -              | Styles                  |                    |                 |            |          | Cells                | Editing                 | Analysis                                                                                                    |
| 14 * i ×                                                                                                    |                  | <            |                                   |                                                           |                                            |                                                           |                      |                                                                                                    |                                  |                     |                         |                    |                 |            |          |                      |                         |                                                                                                    |
| A B                                                                                                    | C                | ACT INTERIOR | 0                                 | P                                                         | Q                                          | В                                                         | s                    | T<br>Cell Celes Learned                                                                                        | U                                | i v                 | ×                       | ×                  | У               | z          | A        | BA AB                | AC                      | AD                                                                                                    |
| Jumber Marked Attending:<br>Jumber Marked Attending:<br>Jumber Eating Monday Lunch<br>Jumber Eating Monday Bang- | 4<br>4<br>4<br>3 |              | Please of<br>Add add<br>Feel free | don't change hic<br>átional attendee<br>e to update staff | iden oolum<br>is in the ext<br>information | ns D through M.<br>ra lines provided<br>neven on those no | k attending          | Bowes with a green fill indicate updated data (for D<br>Bowes on stall lines with a sellow fill should be upde | istrict use)<br>sted before send | ina                 |                         |                    |                 |            |          |                      |                         |                                                                                                    |
| Organization Information<br>DD - Short Name -                                                                    | City -           | PID .1       | Title -                           | First                                                     | - Midk -                                   | Last                                                      | - 50 -               | Areas_of_Ministry                                                                                              | - Phone Typ                      | Primary_Phon        | - Work_Email_Address    | - Attending        | Pastor Planns - | MondayLunc | - Monday | Dinne - Special Need | - Emergency Contact Nat | Emergency Contact Phone N                                                                                                    |
| 305050 My Church                                                                                                 | Somewhere        | 299998       | Mr.                               | Joe                                                       |                                            | Smith                                                     |                      | Ist Grade Teacher                                                                                              |                                  |                     | IstTeacher@mychutch.org | Yes                |                 | Yes        | Yes      |                      |                         | -                                                                                                    |
| 05050 My Church                                                                                                  | Somewhere        | 299997       | Mis.                              | Betty Sue                                                 |                                            | Teacher                                                   | -                    | 2nd Grade Teacher                                                                                              | Mobile                           | 313.123.4567        | 2ndTeacher@mychurch.org | Yes                |                 | Yes        | Yes      |                      |                         |                                                                                                    |
| 05050 My Church<br>05050 My Church                                                                               | Somewhere        | 299996       | Miss                              | Bobble Jo<br>Muric                                        |                                            | Smith                                                     | -                    | Secretary<br>Version Director                                                                                  | Home                             | 734 123 4567        | babble jommuchurch.org  | No                 |                 | Var        | Var      |                      |                         |                                                                                                    |
| 03030 Hy Chiaton                                                                                                 | Jonevnere        | 200000       | 191.                              | PRODU                                                     | -                                          | man                                                       | -                    | worship billeolor                                                                                              | rione                            | 134.123.4301        |                         | 10                 | -               | 165        | 165      | +                    |                         |                                                                                                    |
|                                                                                                    |                  |              |                                   |                                                           |                                            |                                                           |                      |                                                                                                    |                                  |                     |                         |                    |                 |            |          |                      |                         |                                                                                                    |
|                                                                                                    |                  |              |                                   |                                                           |                                            |                                                           |                      |                                                                                                    |                                  |                     |                         |                    |                 |            |          | Choose Yes if this   |                         |                                                                                                    |
|                                                                                                    |                  | -            |                                   |                                                           | -                                          |                                                           | _                    |                                                                                                    |                                  |                     |                         |                    |                 |            |          | attendee plans to    | attend                  |                                                                                                    |
|                                                                                                    |                  | -            |                                   | 2                                                         |                                            |                                                           |                      |                                                                                                    |                                  |                     |                         |                    |                 |            |          | the included (no     |                         |                                                                                                    |
|                                                                                                    |                  |              |                                   |                                                           |                                            |                                                           |                      |                                                                                                    |                                  |                     |                         |                    |                 |            |          | additional cost) M   | onday                   |                                                                                                    |
|                                                                                                    |                  |              |                                   |                                                           |                                            |                                                           |                      |                                                                                                    |                                  |                     |                         |                    |                 |            |          | Banquet during th    | e                       |                                                                                                    |
|                                                                                                    |                  | 1            |                                   |                                                           |                                            |                                                           |                      |                                                                                                    |                                  |                     |                         |                    |                 |            |          | conference.          |                         |                                                                                                    |
|                                                                                                    |                  |              |                                   |                                                           |                                            |                                                           |                      |                                                                                                    |                                  |                     |                         |                    |                 |            |          |                      |                         |                                                                                                    |
|                                                                                                    |                  |              |                                   |                                                           | _                                          |                                                           | _                    |                                                                                                    |                                  |                     |                         |                    |                 |            |          |                      |                         |                                                                                                    |
|                                                                                                    |                  |              |                                   |                                                           | _                                          |                                                           |                      |                                                                                                    |                                  |                     |                         |                    |                 |            |          |                      |                         |                                                                                                    |
|                                                                                                    |                  |              |                                   |                                                           | _                                          |                                                           | _                    |                                                                                                    |                                  |                     |                         |                    |                 |            |          |                      |                         |                                                                                                    |
|                                                                                                    |                  |              | _                                 |                                                           | -                                          |                                                           | -                    |                                                                                                    | 100                              | -                   |                         |                    |                 | -          |          |                      |                         |                                                                                                    |
|                                                                                                    |                  | -            | -                                 |                                                           | -                                          |                                                           | -                    |                                                                                                    |                                  |                     |                         | _                  | -               |            |          |                      |                         |                                                                                                    |
|                                                                                                    |                  |              |                                   |                                                           | _                                          |                                                           | -                    |                                                                                                    |                                  |                     |                         |                    |                 |            |          |                      |                         | -                                                                                                    |
| -                                                                                                    |                  | -            | -                                 | -                                                         | _                                          |                                                           | _                    |                                                                                                    |                                  | -                   |                         | 1                  | -               |            |          |                      |                         |                                                                                                    |
|                                                                                                    |                  |              | -                                 |                                                           |                                            |                                                           | -                    |                                                                                                    |                                  | -                   |                         |                    | -               | -          | -        |                      |                         |                                                                                                    |
|                                                                                                    |                  |              | -                                 |                                                           | -                                          |                                                           | -                    |                                                                                                    |                                  |                     |                         |                    | -               |            |          |                      |                         | -                                                                                                    |
| -                                                                                                    | -                |              | -                                 |                                                           | -                                          |                                                           | -                    |                                                                                                    |                                  | -                   |                         |                    |                 |            | -        |                      |                         |                                                                                                    |
|                                                                                                    |                  |              | -                                 |                                                           | _                                          |                                                           | _                    |                                                                                                    |                                  |                     |                         | _                  |                 |            |          |                      |                         |                                                                                                    |
|                                                                                                    |                  |              | -                                 |                                                           |                                            |                                                           | -                    |                                                                                                    |                                  |                     |                         |                    |                 |            |          |                      |                         |                                                                                                    |
|                                                                                                    |                  |              |                                   |                                                           |                                            |                                                           |                      |                                                                                                    |                                  |                     |                         |                    |                 | -          |          |                      |                         |                                                                                                    |
|                                                                                                    | -                |              |                                   | -                                                         |                                            |                                                           | -                    |                                                                                                    |                                  |                     |                         |                    |                 | -          |          |                      |                         |                                                                                                    |
|                                                                                                    |                  |              |                                   | -                                                         | -                                          |                                                           | -                    |                                                                                                    |                                  |                     |                         |                    |                 |            |          |                      |                         |                                                                                                    |
|                                                                                                    |                  |              |                                   |                                                           | 1 1 2                                      |                                                           |                      |                                                                                                    |                                  |                     |                         |                    |                 |            |          |                      |                         |                                                                                                    |
|                                                                                                    |                  |              |                                   |                                                           |                                            |                                                           |                      |                                                                                                    |                                  |                     |                         |                    |                 |            |          |                      |                         |                                                                                                    |
|                                                                                                    |                  |              |                                   |                                                           |                                            |                                                           |                      |                                                                                                    |                                  |                     |                         |                    |                 |            |          |                      |                         |                                                                                                    |
|                                                                                                    |                  |              |                                   | 1                                                         | 1.1                                        |                                                           | 1                    |                                                                                                    | 2                                |                     |                         |                    |                 |            |          |                      |                         |                                                                                                    |
|                                                                                                    |                  |              |                                   |                                                           |                                            |                                                           |                      |                                                                                                    |                                  |                     |                         |                    |                 |            |          |                      |                         |                                                                                                    |
|                                                                                                    |                  |              |                                   |                                                           |                                            |                                                           |                      |                                                                                                    |                                  |                     |                         |                    |                 |            |          |                      |                         |                                                                                                    |
|                                                                                                    |                  |              |                                   |                                                           |                                            |                                                           |                      |                                                                                                    | 100                              |                     |                         |                    |                 |            |          |                      |                         |                                                                                                    |
|                                                                                                    |                  |              |                                   |                                                           |                                            |                                                           |                      |                                                                                                    |                                  |                     |                         |                    |                 |            |          |                      |                         |                                                                                                    |
| Sheet1                                                                                                    | Options          | (+)          |                                   |                                                           |                                            |                                                           |                      |                                                                                                    |                                  |                     | 4                       |                    |                 |            |          |                      |                         |                                                                                                    |

- 9. Save your Excel File and take note of the number on column C, row 3. You will need it for the next step.
- 10. Go to the <u>online registration page</u> and fill in your information. Under "Registration Details," put in the total number of attendees calculated by the Excel File, then upload your Excel File.
- 11. Select your payment option. If not paying by credit card, please mail in your check (payable to the Michigan District, LCMS) as soon as possible with a copy of your confirmation email.
- 12. Once you complete and submit your registration, you will receive a **confirmation email with instructions on how to use the conference app**. Make sure to share that with all staff attending, as **each person will have to log in individually** to select their breakout sessions.

Michigan District of The Lutheran Church – Missouri Synod | 3773 Geddes Road, Ann Arbor, Michigan 48105-3098 Phone: 734.665.3791 | Toll Free: 888.225.2111 | Fax: 734.665.0255 | michigandistrict.org | facebook.com/milcms | twitter.com/milcms